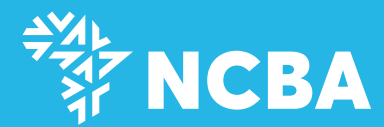

# DIGITAL PERSONAL LOAN USER JOURNEY Λ

## How to Apply for the Loan

| Welcome Sarah                                                                                                    | ¢ G                           |
|----------------------------------------------------------------------------------------------------|-------------------------------|
| Your Relationship Manager is >>                                                                                                    |                               |
| MANKANS CREDIT CARD LOAN                                                                                                    | OEPOSITS                      |
| Show Balance                                                                                                    |                               |
| Account<br>BR2Y0880074 Men Balance                                                                                                    | View Statement                |
| GUICK ACCESS MENU                                                                                                    | CUSTOMES 🛞                    |
| Norman<br>News<br>O<br>Maria Ladi<br>Maria Ladi<br>Maria La | LIPA NA<br>Nejetek<br>Libisto |
| SUMMARY 🗃 N                                                                                                    | 1046 83                       |

Login into the NCBA NOW App. Click on NOW Loans

Your loan limit and tenure are displayed by default To change your loan tenure, move the slider to your preferred month To change your loan amount, enter your preferred amount

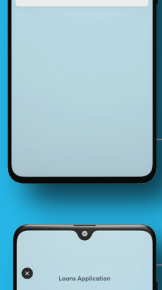

et Rate Duration

Select Personal Loan then click Apply Loan

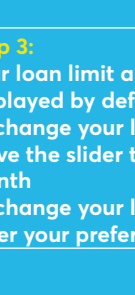

A confirmation screen with all loan details is displayed. To accept the loan, click Proceed. The funds will be disbursed to your NCBA current account instantly

### How to **Repay** the Loan

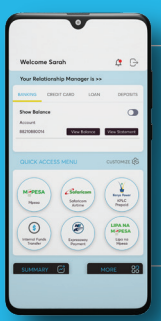

Log into the NCBA **NOW App** Click NOW Loans icon on the Transaction Menu

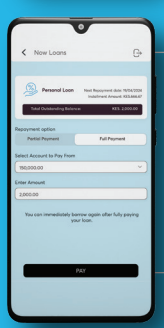

### Step 3: You have the option of making a partial payment or full payment depending on the available funds

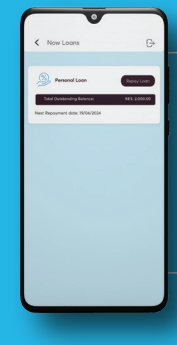

### Select Personal Loan then click Repay Loan

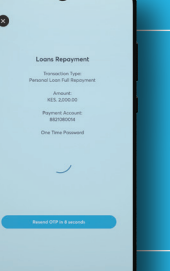

Your NCBA account will be debited with the loan repayment amount instantly